# Ejemplo de Configuración de VPN de LAN a LAN Dinámica entre Routers de Cisco IOS Usando CA de IOS en el Hub

### Contenido

Introducción Prerequisites Requirements Componentes Utilizados Convenciones Configurar Diagrama de la red Configuraciones Verificación Troubleshoot La autenticación de certificado falla para un túnel L2L. Información Relacionada

# **Introducción**

Este documento proporciona una configuración de ejemplo para Dynamic LAN to LAN VPN entre routers Cisco IOS<sup>®</sup> que utilizan certificados digitales mientras utilizan la función IOS Certificate Authority (CA). Este documento muestra cómo configurar el servidor de CA de IOS y cómo configurar un Cisco IOS Router para obtener un certificado de identidad mediante inscripción automática.

### **Prerequisites**

### **Requirements**

No hay requisitos específicos para este documento.

#### **Componentes Utilizados**

La información que contiene este documento se basa en las siguientes versiones de software y hardware.

- Router Cisco 2851 que ejecuta la versión 12.4(6) T del software del IOS de Cisco
- Router Cisco 871 que ejecuta la versión 12.3(14)YT1 del software del IOS de Cisco

The information in this document was created from the devices in a specific lab environment. All of

the devices used in this document started with a cleared (default) configuration. If your network is live, make sure that you understand the potential impact of any command.

### **Convenciones**

Consulte <u>Convenciones de Consejos TécnicosCisco para obtener más información sobre las</u> <u>convenciones del documento.</u>

# <u>Configurar</u>

En esta sección encontrará la información para configurar las funciones descritas en este documento.

<u>Nota:</u> Utilice la herramienta <u>Command Lookup</u> (sólo para clientes <u>registrados</u>) para obtener más información sobre los comandos utilizados en esta sección.

#### Diagrama de la red

En este documento, se utiliza esta configuración de red:

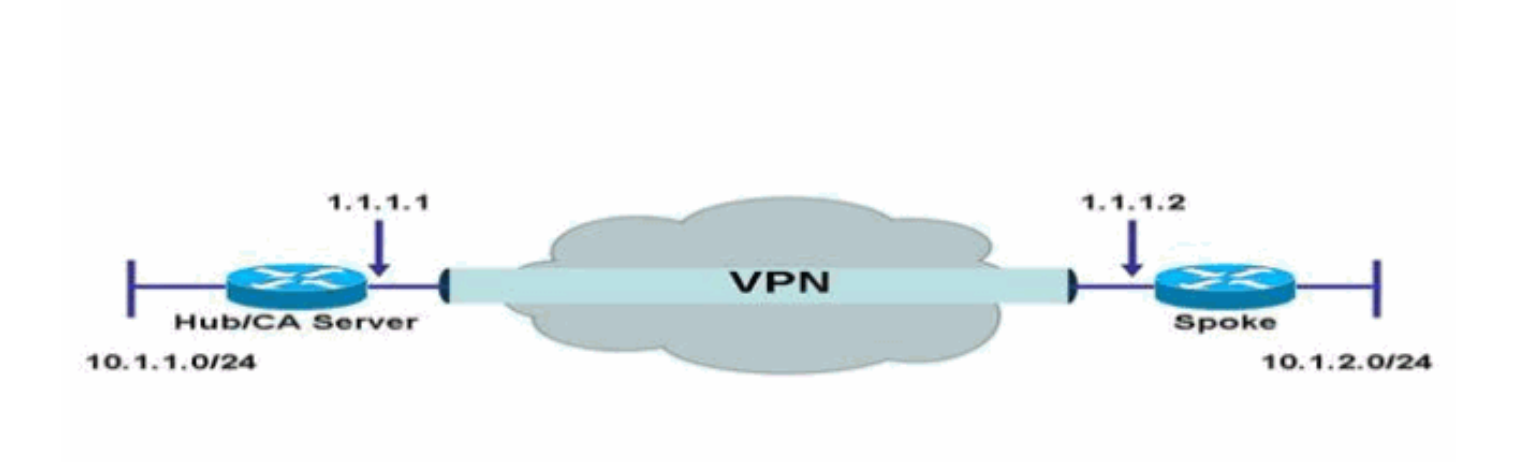

### **Configuraciones**

En este documento, se utilizan estas configuraciones:

- Configuración del servidor de la CA del IOS en el router
- Autenticar e Inscribirse en un Servidor de CA de IOS
- <u>Configuración del hub</u>
- <u>Configuración de Spoke</u>

Configuración del servidor de la CA del IOS en el router

Complete estos pasos para configurar el servidor de la CA del IOS en el router:

- Ejecute el comando crypto pki server para ingresar los parámetros para la configuración del servidor de la CA del IOS.En este caso, la etiqueta que se da a la configuración del servidor de la CA del IOS es cisco. La etiqueta puede ser lo que quieras. HubIOSCA(config)#crypto pki server cisco
- 2. Ejecute el subcomando nombre-emisor para definir la información del certificado.En este caso, el nombre común (CN), la localidad (L), el estado (ST) y el código de país (C) se definen como se muestra aquí: HubIOSCA(cs-server)#issuer-name CN=iosca.cisco.com L=RTP ST=NC C=US
- 3. Ejecute el comando **Grant**.En este caso, el servidor IOS otorga automáticamente un certificado al cliente.

HubIOSCA(cs-server)#grant auto

4. Ejecute el comando **no shut** para habilitar el servidor IOS CA. HubIOSCA(cs-server)#no shut

Después de ingresar este comando, se le pedirá que introduzca una frase de paso para proteger la clave privada. Algunos parámetros del servidor no se pueden cambiar después de la generación de certificados de CA. Introduzca una frase de paso para proteger la clave privada o **Return** para salir.

Password: Re-enter password: Generating 1024 bit RSA keys, keys will be non-exportable...[OK] Exporting Certificate Server signing certificate and keys... Certificate Server enabled.

#### Autenticar e Inscribirse en un Servidor de CA de IOS

El servidor de certificados también tiene un punto de confianza generado automáticamente con el mismo nombre. El punto de confianza almacena el certificado del servidor de certificados. Después de que el router detecta que se está utilizando un punto de confianza para almacenar el certificado del servidor de certificados, el punto de confianza se bloquea para que no pueda modificarse.

1. Antes de configurar el servidor de certificados, puede ejecutar el comando crypto pki trustpoint para crear y configurar manualmente este punto de confianza. Esto le permite especificar un par de llaves RSA alternativo (usando el comando rsakeypair). Nota: El punto de confianza generado automáticamente y el certificado del servidor de certificados no están disponibles para la identidad del dispositivo del servidor de certificados. Por lo tanto, cualquier interfaz de línea de comandos (CLI), como el comando ip http secure-trustpoint, que se utiliza para especificar el punto de confianza de CA para obtener certificados y autenticar el certificado de conexión del cliente, debe apuntar a un punto de confianza adicional configurado en el dispositivo del servidor de certificados.Si el servidor es un servidor de certificado autofirmado. El certificado de CA asociado tiene estas extensiones de uso de claves:Firma digitalFirma del certificadoFirma de la lista de revocación de certificados (CRL)En este caso, el router HubIOSCA está inscrito con un certificado usando un punto de confianza diferente para poder establecer un túnel VPN con el router spoke. Defina un punto de confianza, como se muestra aquí (iosca es el nombre dado a este nuevo punto de

confianza):

HubIOSCA(config)#crypto pki trustpoint iosca

2. Introduzca la URL de inscripción, como se muestra aquí: HubIOSCA(ca-trustpoint)#enrollment url http://1.1.1.1:80

En este caso, no se realiza ninguna comprobación de revocación de CRL. HubIOSCA(ca-trustpoint)**#revocation-check none** 

3. Ejecute el comando crypto ca authenticate iosca para recibir el certificado raíz. HubIOSCA(config)#crypto ca authenticate iosca

El certificado tiene estos atributos:

Fingerprint MD5: 441446A1 CA3C32B6 3B680204 452A00B2 Fingerprint SHA1: 6C09E064 E4B09087 DDFFADCD 2E9C6853 1669BF39

Do you accept this certificate? [yes/no]: **yes** Trustpoint CA certificate accepted.

4. Ejecute el comando crypto ca enroll iosca para obtener el certificado de identidad.

Start certificate enrollment...

Create a challenge password. You need to verbally provide this password to the CA Administrator in order to revoke your certificate. For security reasons, your password is not saved in the configuration. Please make a note of it.

Password: Re-enter password:

```
The subject name in the certificate includes: HubIOSCA.cisco.com
Include the router serial number in the subject name? [yes/no]: no
Include an IP address in the subject name? [no]: no
Request certificate from CA? [yes/no]: yes
Certificate request sent to Certificate Authority
The show crypto ca certificate iosca verbose command shows the fingerprint.
```

5. Ejecute el comando **show crypto pki cert** para verificar que los certificados se hayan instalado.

HubIOSCA#show crypto pki cert

```
Certificate
 Status: Available
 Certificate Serial Number: 02
 Certificate Usage: General Purpose
 Issuer:
   cn=iosca.cisco.com L\=RTP ST\=NC C\=US
 Subject:
   Name: HubIOSCA.cisco.com
   hostname=HubIOSCA.cisco.com
 Validity Date:
    start date: 19:11:55 UTC Aug 11 2006
    end date: 19:11:55 UTC Aug 11 2007
 Associated Trustpoints: iosca
 CA Certificate
  Status: Available
 Certificate Serial Number: 01
 Certificate Usage: Signature
 Issuer:
   cn=iosca.cisco.com L\=RTP ST\=NC C\=US
  Subject:
    cn=iosca.cisco.com L\=RTP ST\=NC C\=US
```

```
Validity Date:
start date: 19:01:54 UTC Aug 11 2006
end date: 19:01:54 UTC Aug 10 2009
Associated Trustpoints: iosca cisco
```

**Nota:** Debido a que el servidor de la CA también es un par IPSec, el router hub necesita autenticarse e inscribirse en el servidor de la CA que está en el mismo router.

### Configuración del hub

| Configuración del hub                                        |  |  |  |  |  |  |  |
|--------------------------------------------------------------|--|--|--|--|--|--|--|
|                                                              |  |  |  |  |  |  |  |
| version 12.4                                                 |  |  |  |  |  |  |  |
| service timestamps debug datetime msec                       |  |  |  |  |  |  |  |
| service timestamps log datetime msec                         |  |  |  |  |  |  |  |
| no service password-engryption                               |  |  |  |  |  |  |  |
| io service password-encryption                               |  |  |  |  |  |  |  |
| :                                                            |  |  |  |  |  |  |  |
| noschame Hublosca                                            |  |  |  |  |  |  |  |
|                                                              |  |  |  |  |  |  |  |
| DOOL-SLART-MARKER                                            |  |  |  |  |  |  |  |
| boot-end-marker                                              |  |  |  |  |  |  |  |
|                                                              |  |  |  |  |  |  |  |
| logging buffered 4096 debugging                              |  |  |  |  |  |  |  |
| !                                                            |  |  |  |  |  |  |  |
| no aaa new-model                                             |  |  |  |  |  |  |  |
| 1                                                            |  |  |  |  |  |  |  |
| resource policy                                              |  |  |  |  |  |  |  |
| 1                                                            |  |  |  |  |  |  |  |
| ip cef                                                       |  |  |  |  |  |  |  |
| !                                                            |  |  |  |  |  |  |  |
| no ip domain lookup                                          |  |  |  |  |  |  |  |
| ip domain name cisco.com                                     |  |  |  |  |  |  |  |
| !                                                            |  |  |  |  |  |  |  |
| voice-card 0                                                 |  |  |  |  |  |  |  |
| no dspfarm                                                   |  |  |  |  |  |  |  |
| !                                                            |  |  |  |  |  |  |  |
| ! crypto pki server cisco                                    |  |  |  |  |  |  |  |
| issuer-name CN=iosca.cisco.com L=RTP ST=NC C=US              |  |  |  |  |  |  |  |
| grant auto                                                   |  |  |  |  |  |  |  |
| ! crypto pki trustpoint cisco                                |  |  |  |  |  |  |  |
| revocation-check crl                                         |  |  |  |  |  |  |  |
| rsakeypair cisco                                             |  |  |  |  |  |  |  |
| !                                                            |  |  |  |  |  |  |  |
| ! crypto pki trustpoint iosca                                |  |  |  |  |  |  |  |
| enrollment url http://1.1.1.1:80                             |  |  |  |  |  |  |  |
| revocation-check none                                        |  |  |  |  |  |  |  |
| !                                                            |  |  |  |  |  |  |  |
| <pre>! Configure a certificate map that will be used !</pre> |  |  |  |  |  |  |  |
| in the ISAKMP profile. crypto pki certificate map            |  |  |  |  |  |  |  |
| certmap 1 issuer-name co cisco.com ! crypto pki              |  |  |  |  |  |  |  |
| certificate chain cisco certificate ca 01 ! Root             |  |  |  |  |  |  |  |
| certificate created when the IOS CA Server ! is              |  |  |  |  |  |  |  |
| enabled. 3082022F 30820198 A0030201 02020101 300D0609        |  |  |  |  |  |  |  |
| 2A864886 F70D0101 04050030 2B312930 27060355 04031320        |  |  |  |  |  |  |  |
| 696F7363 612E6369 73636F2E 636F6D20 4C3D5254 0B1DAECA        |  |  |  |  |  |  |  |
| FE7388B8 D2B1EFF9 B1269F90 C418BCD1 C45A1B64 99C1A400        |  |  |  |  |  |  |  |
| 99897C7D 9720A789 A374E8D1 E117CEE5 CD90F678 98ECFD46        |  |  |  |  |  |  |  |
| 7DF3C029 58B85899 74D34A52 B489A610 8DED6FA7 7012D13B        |  |  |  |  |  |  |  |
| 1B822EB9 7F65BA guit grypto pki certificate chain jogga      |  |  |  |  |  |  |  |
| certificate 02 / Identity certificate received from          |  |  |  |  |  |  |  |
| the TOS CA 1 after trustpoint enrollment 30820213            |  |  |  |  |  |  |  |
| 3082017C 20030201 02020102 30000609 28864886 57000101        |  |  |  |  |  |  |  |
| SUZULIC RUUSUZUL UZUZULUZ SUDDUUUS ZRUUHUUU FIUDULUL         |  |  |  |  |  |  |  |

|                                                                                                    | 3312930                                                                                                    | 27060355                                                                                                    | 04031320                                                                                                    | 696F7363                                                                                                    | 612E6369                                                                                                    |
|----------------------------------------------------------------------------------------------------|----------------------------------------------------------------------------------------------------|----------------------------------------------------------------------------------------------------|----------------------------------------------------------------------------------------------------|----------------------------------------------------------------------------------------------------|----------------------------------------------------------------------------------------------------|
| 73636F2E 63                                                                                                    | 86F6D20                                                                                                    | 4C3D5254                                                                                                    | 50205354                                                                                                    | 3D4E4320                                                                                                    | 433D5553                                                                                                    |
| 301E170D 30                                                                                                    | 363038                                                                                                    | 31313139                                                                                                    | 31313535                                                                                                    | 5A170D30                                                                                                    | 37303831                                                                                                    |
| 31313931 31                                                                                                    | 35355A                                                                                                    | 30233121                                                                                                    | 301F0609                                                                                                    | 2A864886                                                                                                    | F70D0109                                                                                                    |
| 02161248 75                                                                                                    | 562494F                                                                                                    | 5343412E                                                                                                    | 63697363                                                                                                    | 6F2E636F                                                                                                    | 6D30819F                                                                                                    |
| 300D0609 2A                                                                                                    | 4864886                                                                                                    | F70D0101                                                                                                    | 01050003                                                                                                    | 818D0030                                                                                                    | 81890281                                                                                                    |
| 8100B811 AD                                                                                                    | 3AABA8                                                                                                    | 3EC63A04                                                                                                    | 40E4B3ED                                                                                                    | 1C783C22                                                                                                    | 20C65122                                                                                                    |
| 6E560D22 27                                                                                                    | 731CAD5                                                                                                    | 2CC56CBD                                                                                                    | 554C69FF                                                                                                    | 4AE3EA1B                                                                                                    | CAB25918                                                                                                    |
| B249D32A A7                                                                                                    | 7861362                                                                                                    | 7E4257F3                                                                                                    | 855BD60F                                                                                                    | FBA8D33D                                                                                                    | 15F925C5                                                                                                    |
| 746B9144 97                                                                                                    | DCFFEE                                                                                                    | 4CD81070                                                                                                    | 43C9343F                                                                                                    | 92C645BC                                                                                                    | 37E0EF26                                                                                                    |
| 5E04394B 67                                                                                                    | 7CC536E                                                                                                    | BFD920DE                                                                                                    | 52DC977D                                                                                                    | 830B3C60                                                                                                    | D3CB7003                                                                                                    |
| 578BB681 D3                                                                                                    | 307FF4F                                                                                                    | 629F0203                                                                                                    | 010001A3                                                                                                    | 4F304D30                                                                                                    | 0B060355                                                                                                    |
| 1D0F0404 03                                                                                                    | 30205A0                                                                                                    | 301F0603                                                                                                    | 551D2304                                                                                                    | 18301680                                                                                                    | 14AC041C                                                                                                    |
| 685BDA03 4E                                                                                                    | 271B7FB                                                                                                    | 59BAE0A3                                                                                                    | 5422F759                                                                                                    | 1E301D06                                                                                                    | 03551D0E                                                                                                    |
| 04160414 6A                                                                                                    | A60490F                                                                                                    | 5CC612A3                                                                                                    | EA661102                                                                                                    | 9D645413                                                                                                    | 41F9236F                                                                                                    |
| 300D0609 2A                                                                                                    | 864886                                                                                                    | F70D0101                                                                                                    | 04050003                                                                                                    | 818100BA                                                                                                    | 2DDC2D0A                                                                                                    |
| 5F7B4B3D 80                                                                                                    | C8C770D                                                                                                    | 34AC1A17                                                                                                    | EE91A89A                                                                                                    | 46FD5B9B                                                                                                    | 8550B2C5                                                                                                    |
| 8B8D31EC 29                                                                                                    | D8AC3A                                                                                                    | 8F4B1A96                                                                                                    | 4C733B9D                                                                                                    | FD98BF42                                                                                                    | 2FDFC6B1                                                                                                    |
| E1D762E1 3D                                                                                                    | 04470BD                                                                                                    | CFC73DF8                                                                                                    | E55D7C0A                                                                                                    | 871159C5                                                                                                    | 544319B9                                                                                                    |
| 1DEC6563 75                                                                                                    | 5403B97                                                                                                    | 7567A81D                                                                                                    | 27F2688C                                                                                                    | E955CED7                                                                                                    | 6E9BC90F                                                                                                    |
| 7D3C4C94 81                                                                                                    | EDA619                                                                                                    | 835AF696                                                                                                    | 8E4A8BF3                                                                                                    | C54A242D                                                                                                    | 8DB5DE59                                                                                                    |
| E5B37E quit                                                                                                    | certif                                                                                                    | icate ca                                                                                                    | 01 ! F                                                                                                    | loot certi                                                                                                    | ificate                                                                                                    |
| received fr                                                                                                    | com the                                                                                                    | IOS CA !-                                                                                                    | after                                                                                                    | trustpoir                                                                                                    | lt                                                                                                    |
| authenticat                                                                                                    | <i>ion.</i> 30                                                                                                    | 82022F 30                                                                                                    | 820198 A0                                                                                                    | 030201 02                                                                                                    | 2020101                                                                                                    |
| 300D0609 2A                                                                                                    | 4864886                                                                                                    | FYODOLOL                                                                                                    | 04050030                                                                                                    | 2B312930                                                                                                    | 27060355                                                                                                    |
| 04031320 69                                                                                                    | 96F'7363                                                                                                    | 612E6369                                                                                                    | 73636F2E                                                                                                    | 636F6D20                                                                                                    | 4C3D5254                                                                                                    |
| 50205354 3L                                                                                                    | 04E4320                                                                                                    | 433D5553                                                                                                    | 301E1/0D                                                                                                    | 30363038                                                                                                    | 31313139                                                                                                    |
| 30313534 5A                                                                                                    | AI/UD30                                                                                                    | 39303831                                                                                                    | 30313930                                                                                                    | 3135345A                                                                                                    | 302B3129                                                                                                    |
| 30270603 55                                                                                                    |                                                                                                    | 20096F73                                                                                                    | 03012E03                                                                                                    | 69/3636F                                                                                                    | 2E636F6D                                                                                                    |
| 20403052 54                                                                                                    | 1010101                                                                                                    | 010E0002                                                                                                    | 20433D55                                                                                                    | 01000001                                                                                                    | 300D0609                                                                                                    |
| 2A004000 F/                                                                                                    |                                                                                                    | 62616006                                                                                                    |                                                                                                    | 22020602                                                                                                    | 0100C300                                                                                                    |
| 240CFD03 80                                                                                                    |                                                                                                    | CODOCOCO                                                                                                    |                                                                                                    | 5293005                                                                                                    |                                                                                                    |
| 955004F5 2A                                                                                                    | 768BD45                                                                                                    |                                                                                                    |                                                                                                    | 35575455                                                                                                    | 15253233                                                                                                    |
| 250F228E 95                                                                                                    | 000D45<br>50Δ34D4                                                                                                    | 1620C98C                                                                                                    | 20FFB14B                                                                                                    |                                                                                                    | 4612F6EC                                                                                                    |
| 58457D98 AF                                                                                                    | 39BD937                                                                                                    | B29691F9                                                                                                    | FDBCBF21                                                                                                    | 860323FF                                                                                                    | 10121010<br>1A1C9D7B                                                                                                    |
| 39A41C4B 13                                                                                                    | 310203                                                                                                    | 010001A3                                                                                                    | 63306130                                                                                                    | 0F060355                                                                                                    | 1D130101                                                                                                    |
| FF040530 03                                                                                                    | 30101FF                                                                                                    | 300E0603                                                                                                    | 551D0F01                                                                                                    | 01FF0404                                                                                                    | 03020186                                                                                                    |
| 301F0603 55                                                                                                    | 51D2304                                                                                                    | 18301680                                                                                                    | 14AC041C                                                                                                    | 685BDA03                                                                                                    | 4E71B7FB                                                                                                    |
| 59BAE0A3 54                                                                                                    | 122F759                                                                                                    | 1E301D06                                                                                                    | 03551D0E                                                                                                    | 04160414                                                                                                    | AC041C68                                                                                                    |
| 5BDA034E 71                                                                                                    | B7FB59                                                                                                    | BAE0A354                                                                                                    | 22F7591E                                                                                                    | 300D0609                                                                                                    | 2A864886                                                                                                    |
| F70D0101 04                                                                                                    | 1050003                                                                                                    | 81810099                                                                                                    | 256FCF71                                                                                                    | 084766ED                                                                                                    | BDE8F6D8                                                                                                    |
| F158BDF0 D1                                                                                                    | 875B0A                                                                                                    | 57A3FBB8                                                                                                    | DD8EF9AD                                                                                                    | E5BB3E95                                                                                                    | 3A65893B                                                                                                    |
| B11DBE9A 6E                                                                                                    | 593701                                                                                                    | 0B1DAECA                                                                                                    | FE7388B8                                                                                                    | D2B1EFF9                                                                                                    | B1269F90                                                                                                    |
| C418BCD1 C4                                                                                                    | 15A1B64                                                                                                    | 99C1A400                                                                                                    | 99897C7D                                                                                                    | 9720A789                                                                                                    | A374E8D1                                                                                                    |
| E117CEE5 CD                                                                                                    | 090F678                                                                                                    | 98ECFD46                                                                                                    | 7DF3C029                                                                                                    | 58B85899                                                                                                    | 74D34A52                                                                                                    |
|                                                                                                    |                                                                                                    |                                                                                                    |                                                                                                    |                                                                                                    |                                                                                                    |
| B489A610 8D                                                                                                    | DED6FA7                                                                                                    | 7012D13B                                                                                                    | 1B822EB9                                                                                                    | 7F65BA qu                                                                                                    | it !                                                                                                    |
| B489A610 8D<br><i>Configure 1</i>                                                                                                    | DED6FA7<br>I <i>PSEC ph</i>                                                                                                    | 7012D13B<br>ase 1 par                                                                                                    | 1B822EB9<br><i>cameters</i> .                                                                                                    | 7F65BA qu<br>crypto is                                                                                                    | it !<br>sakmp policy                                                                                                    |
| B489A610 8D<br><i>Configure 1</i><br>10 hash md5                                                                                                    | DED6FA7<br>I <i>PSEC ph</i><br>5 ! !                                                                                                    | 7012D13B<br>ase 1 par<br>Configur                                                                                                    | 1B822EB9<br>rameters.<br>re ISAKMP                                                                                                    | 7F65BA qu<br>crypto is<br>profile f                                                                                                    | ait !<br>sakmp policy<br>for the                                                                                                    |
| B489A610 8E<br><i>Configure 1</i><br>10 hash md5<br><i>dynamic !</i>                                                                                                    | DED6FA7<br>[ <i>PSEC_ph</i><br>5 ! !<br>LAN t                                                                                                    | 7012D13B<br>ase 1 par<br>Configur<br>o LAN tur                                                                                                    | 1B822EB9<br>rameters.<br>re ISAKMP<br>nnel. cryp                                                                                                    | 7F65BA qu<br>crypto is<br>profile f<br>pto isakmp                                                                                                    | ait !<br>sakmp policy<br>for the<br>p profile                                                                                                    |
| B489A610 8E<br>Configure 1<br>10 hash md5<br>dynamic !<br>12lvpn ca t                                                                                                    | DED6FA7<br>[ <i>PSEC ph</i><br>5 ! !<br><i>LAN t</i><br>crust-po                                                                                                    | 7012D13B<br>ase 1 par<br>Configur<br>o LAN tur<br>int iosca                                                                                                    | 1B822EB9<br>rameters.<br>re ISAKMP<br>nnel. cryp<br>match ce                                                                                                    | 7F65BA qu<br>crypto is<br>profile f<br>oto isakmp<br>ertificate                                                                                                    | ait !<br>sakmp policy<br>for the<br>p profile<br>a certmap !                                                                                                    |
| B489A610 8E<br>Configure 1<br>10 hash md5<br>dynamic !<br>12lvpn ca t<br>crypto ipse                                                                                                    | DED6FA7<br>IPSEC ph<br>5 ! !<br>LAN t<br>crust-po<br>ec trans                                                                                                    | 7012D13B<br>ase 1 par<br>Configur<br>o LAN tur<br>int iosca<br>form-set                                                                                                    | 1B822EB9<br>cameters.<br>ce ISAKMP<br>mel. cryp<br>match ce<br>strong ah                                                                                                    | 7F65BA qu<br>crypto is<br>profile i<br>oto isakmp<br>ertificate<br>-md5-hmac                                                                                                    | ait !<br>sakmp policy<br>for the<br>p profile<br>e certmap !<br>c esp-des !                                                                                                    |
| B489A610 8D<br>Configure 1<br>10 hash md5<br>dynamic !<br>121vpn ca t<br>crypto ipse<br>! Config                                                                                                    | DED6FA7<br><i>IPSEC ph</i><br><i>LAN t</i><br><i>LAN t</i><br><i>LAN t</i><br><i>LAN t</i><br><i>LAN t</i><br><i>LAN t</i>                                                                | 7012D13B<br>ase 1 par<br>Configur<br>o LAN tur<br>int iosca<br>form-set<br>amic cryp                                                                                                    | 1B822EB9<br>rameters.<br>re ISAKMP<br>mel. cryp<br>match ce<br>strong ah<br>oto map. c                                                                                                    | 7F65BA qu<br>crypto is<br>profile i<br>eto isakmy<br>ertificate<br>-md5-hmac<br>erypto dyr                                                                                                    | ait !<br>sakmp policy<br>for the<br>p profile<br>e certmap !<br>c esp-des !<br>namic-map                                                                                       |
| B489A610 8E<br>Configure 1<br>10 hash md5<br>dynamic !<br>121vpn ca t<br>crypto ipse<br>! Config<br>dynmap 10 s                                                                                                    | DEDGFA7<br><i>IPSEC ph</i><br>5 ! !<br>LAN t<br>crust-po<br>ec trans<br>gure dyn<br>set tran                                                                                              | 7012D13B<br>ase 1 par<br>Configur<br>o LAN tur<br>int iosca<br>form-set<br>amic cryp<br>sform-set                                                                                                    | 1B822EB9<br>rameters.<br>re ISAKMP<br>mel. cryp<br>match ce<br>strong ah<br>oto map. co<br>strong s                                                                                                    | 7F65BA qu<br>crypto is<br>profile i<br>oto isakmy<br>ertificate<br>md5-hmac<br>erypto dyr<br>set isakmy                                                                                              | ait !<br>sakmp policy<br>for the<br>profile<br>certmap !<br>cesp-des !<br>namic-map<br>p-profile                                                                               |
| B489A610 8E<br>Configure 1<br>10 hash md5<br>dynamic !<br>12lvpn ca t<br>crypto ipse<br>! Config<br>dynmap 10 s<br>12lvpn !                                                                                                    | DEDGFA7<br><i>IPSEC ph</i><br>5 ! !<br>LAN t<br>crust-po<br>ec trans<br>gure dyn<br>set tran<br>- Config                                                                                  | 7012D13B<br>ase 1 par<br>Configur<br>o LAN tur<br>int iosca<br>form-set<br>amic cryp<br>sform-set<br>ure crypt                                                                                            | 1B822EB9<br>ameters.<br>The ISAKMP<br>amel. crypt<br>a match ce<br>strong am<br>bto map. co<br>strong s<br>co map tha                                                                                                    | 7F65BA qu<br>crypto is<br>profile i<br>oto isakmp<br>ertificate<br>-md5-hmac<br>erypto dyr<br>set isakmp<br>at will be                                                                               | <pre>it ! sakmp policy for the p profile c certmap ! c esp-des ! namic-map p-profile c applied on</pre>                                                                        |
| B489A610 8E<br>Configure 1<br>10 hash md5<br>dynamic !<br>12lvpn ca t<br>crypto ipse<br>! Config<br>dynmap 10 s<br>12lvpn !<br>! the ph                                                                                                    | DEDGFA7<br><i>IPSEC ph</i><br>5 ! !<br>LAN t<br>crust-po<br>ec trans<br>gure dyn<br>set tran<br>- Config<br>mysical                                                                       | 7012D13B<br>ase 1 par<br>Configur<br>o LAN tur<br>int iosca<br>form-set<br>amic cryp<br>sform-set<br>ure crypt<br>interface                                                                               | 1B822EB9<br>ameters.<br>re ISAKMP<br>mel. cryp<br>match ce<br>strong an<br>oto map. co<br>strong s<br>co map that<br>e. crypto                                                                                                    | 7F65BA qu<br>crypto is<br>profile i<br>eto isakmp<br>ertificate<br>rmd5-hmac<br>erypto dyr<br>et isakmp<br>it will be<br>map mymap                                                                   | <pre>it ! sakmp policy for the p profile c certmap ! sesp-des ! namic-map p-profile e applied on p 10 ipsec-</pre>                                                             |
| B489A610 8E<br>Configure 1<br>10 hash md5<br>dynamic !<br>12lvpn ca t<br>crypto ipse<br>! Config<br>dynmap 10 s<br>12lvpn !<br>! the ph<br>isakmp dyna                                                                                          | DEDGFA7<br>IPSEC ph<br>5 ! !<br>LAN t<br>crust-po<br>ec trans<br>gure dyn<br>set tran<br>- Config<br>hysical<br>amic dyn                                                                  | 7012D13B<br>ase 1 par<br>Configur<br>o LAN tur<br>int iosca<br>form-set<br>amic cryp<br>sform-set<br>ure crypt<br>interface<br>map ! int                                                                  | 1B822EB9<br>rameters.<br>re ISAKMP<br>mel. crypt<br>match ce<br>strong ah<br>oto map. co<br>strong s<br>co map that<br>e. crypto<br>erface Gi                                                                                                    | 7F65BA qu<br>crypto is<br>profile i<br>eto isakmy<br>ertificate<br>-md5-hmac<br>erypto dyr<br>et isakmy<br>at will be<br>map mymap<br>gabitEthe                                                      | <pre>it ! sakmp policy for the profile certmap ! cesp-des ! namic-map p-profile capplied on p 10 ipsec- ernet0/0 ip</pre>                                                      |
| B489A610 8E<br>Configure 1<br>10 hash md5<br>dynamic !<br>12lvpn ca t<br>crypto ipse<br>! Config<br>dynmap 10 s<br>12lvpn !<br>! the ph<br>isakmp dyna<br>address 14.                                                                           | DEDGFA7<br><i>IPSEC ph</i><br><i>i !</i><br><i>LAN t</i><br>crust-po<br>ec trans<br><i>gure dyn</i><br>set tran<br><i>- Config</i><br><i>hysical</i><br>amic dyn<br><i>1.21.19</i>        | 7012D13B<br>ase 1 par<br>Configur<br>o LAN tur<br>int iosca<br>form-set<br>amic cryp<br>sform-set<br>ure crypt<br>interface<br>map ! int<br>9 255.255                                                     | 1B822EB9<br>mameters.<br>re ISAKMP<br>mel. crypt<br>match ce<br>strong ah<br>oto map. co<br>strong s<br>co map that<br>e. crypto<br>match ce<br>strong s<br>co map that<br>e. crypto<br>match ce<br>strong s<br>co map that<br>e. crypto<br>match ce<br>strong s<br>co map that<br>e. crypto<br>match ce<br>strong s<br>co map that<br>e. crypto<br>match ce<br>strong s<br>co map that<br>e. crypto<br>match ce<br>strong s<br>co map that<br>e. crypto<br>match ce<br>strong s<br>co map that<br>e. crypto<br>match ce<br>strong s<br>co map that<br>e. crypto<br>strong s<br>strong strong s<br>strong strong                                                                                                    | 7F65BA qu<br>crypto is<br>profile i<br>eto isakmp<br>ertificate<br>-md5-hmac<br>erypto dyr<br>set isakmp<br>at will be<br>map mymap<br>gabitEthe<br>plex auto                                        | <pre>hit ! sakmp policy for the profile c certmap ! c esp-des ! hamic-map p-profile c applied on p 10 ipsec- ernet0/0 ip p speed auto raiged</pre>                             |
| B489A610 8E<br>Configure 1<br>10 hash md5<br>dynamic !<br>12lvpn ca t<br>crypto ipse<br>! Config<br>dynmap 10 s<br>12lvpn !<br>! the ph<br>isakmp dyna<br>address 14.<br>no keepaliv                                                            | DEDGFA7<br>IPSEC ph<br>5 ! !<br>LAN t<br>crust-po<br>cc trans<br>gure dyn<br>set tran<br>- Config<br>hysical<br>amic dyn<br>1.21.19<br>re !                                               | 7012D13B<br>ase 1 par<br>Configur<br>o LAN tur<br>int iosca<br>form-set<br>amic crypt<br>sform-set<br>ure crypt<br>interface<br>map ! int<br>9 255.255<br>Apply cry                                       | 1B822EB9<br>ameters.<br>re ISAKMP<br>mel. crypt<br>match ce<br>strong ah<br>oto map. cc<br>strong s<br>co map that<br>e. crypto<br>cerface Gi<br>5.252.0 du<br>pto map t                                                                                                    | 7F65BA qu<br>crypto is<br>profile i<br>oto isakmy<br>ertificate<br>                                                                                                    | <pre>it ! sakmp policy for the profile certmap ! cesp-des ! namic-map p-profile e applied on p 10 ipsec- ernet0/0 ip p speed auto vsical ddreag</pre>                          |
| B489A610 8E<br>Configure 1<br>10 hash md5<br>dynamic !<br>12lvpn ca t<br>crypto ipse<br>! Config<br>dynmap 10 s<br>12lvpn !<br>! the ph<br>isakmp dyna<br>address 14.<br>no keepaliv<br>interface.                                              | DEDGFA7<br>IPSEC ph<br>S ! !<br>LAN t<br>crust-po<br>ec trans<br>gure dyn<br>set tran<br>- Config<br>mysical<br>amic dyn<br>1.21.19<br>re !<br>interfa                                    | 7012D13B<br>ase 1 par<br>Configur<br>o LAN tur<br>int iosca<br>form-set<br>amic cryp<br>sform-set<br>ure crypt<br>interface<br>map ! int<br>9 255.255<br>Apply cry<br>ce Gigabi                           | 1B822EB9<br>ameters.<br>re ISAKMP<br>mel. crypt<br>match ce<br>strong ah<br>to map. cc<br>strong s<br>co map that<br>e. crypto<br>erface Gi<br>5.252.0 du<br>pto map t<br>tEthernet                                                                                                    | 7F65BA qu<br>crypto is<br>profile i<br>oto isakmp<br>ertificate<br>-md5-hmac<br>erypto dyr<br>set isakmp<br>at will be<br>map mymap<br>gabitEthe<br>plex auto<br>to the phy<br>0/1 ip ac             | <pre>hit ! sakmp policy for the profile certmap ! cesp-des ! hamic-map p-profile capplied on pol0 ipsec- ernet0/0 ip pospeed auto vsical ddress cerveto man</pre>              |
| B489A610 8E<br>Configure 1<br>10 hash md5<br>dynamic !<br>12lvpn ca t<br>crypto ipse<br>! Config<br>dynmap 10 s<br>12lvpn !<br>! the ph<br>isakmp dyna<br>address 14.<br>no keepaliv<br>interface.<br>1.1.1.1 255                               | DEDGFA7<br>IPSEC ph<br>5 ! !<br>LAN t<br>crust-po<br>ec trans<br>gure dyn<br>set tran<br>- Config<br>hysical<br>amic dyn<br>1.21.19<br>ye !<br>interfa<br>5.255.25<br>erface              | 7012D13B<br>ase 1 par<br>Configur<br>o LAN tur<br>int iosca<br>form-set<br>amic cryp<br>sform-set<br>ure crypt<br>interface<br>map ! int<br>9 255.255<br>Apply cry<br>ce Gigabi<br>5.0 duple              | 1B822EB9<br>ameters.<br>re ISAKMP<br>amel. cryp<br>a match ce<br>strong am<br>ato map. co<br>strong s<br>co map that<br>c. crypto<br>c. crypto<br>c. crypto<br>c. crypto<br>c. crypto<br>d. crypto<br>d. crypto<br>c. crypto<br>c. crypto<br>d. crypto<br>c. crypto<br>c. crypt | 7F65BA qu<br>crypto is<br>profile i<br>eto isakmp<br>ertificate<br>a-md5-hmac<br>rypto dyr<br>et isakmp<br>at will be<br>map mymap<br>gabitEthe<br>plex auto<br>co the phy<br>0/1 ip ac<br>peed auto | <pre>it ! sakmp policy for the p profile c certmap ! c esp-des ! namic-map p-profile e applied on p 10 ipsec- ernet0/0 ip p speed auto vsical ddress crypto map ace</pre>      |
| B489A610 8E<br>Configure 1<br>10 hash md5<br>dynamic !<br>12lvpn ca t<br>crypto ipse<br>! Config<br>dynmap 10 s<br>12lvpn !<br>! the ph<br>isakmp dyna<br>address 14.<br>no keepaliv<br>interface.<br>1.1.1.1 255<br>mymap ! int<br>FastEtherne | DEDGFA7<br>IPSEC ph<br>5 ! !<br>LAN t<br>crust-po<br>ec trans<br>gure dyn<br>set tran<br>- Config<br>hysical<br>amic dyn<br>1.21.19<br>ye !<br>interfa<br>5.255.25<br>cerface<br>at 0/2/1 | 7012D13B<br>ase 1 par<br>Configur<br>o LAN tur<br>int iosca<br>form-set<br>amic cryp<br>sform-set<br>ure crypt<br>interface<br>map ! int<br>9 255.255<br>Apply cry<br>ce Gigabi<br>5.0 duple<br>FastEther | 1B822EB9<br>mameters.<br>re ISAKMP<br>mel. crypt<br>match ce<br>strong ah<br>oto map. cc<br>strong s<br>co map that<br>e. crypto<br>merface Gi<br>0.252.0 du<br>mpto map t<br>tEthernet<br>ex auto sp<br>met0/2/0<br>ce FastFt                                                                                                    | 7F65BA qu<br>crypto is<br>profile i<br>eto isakmy<br>ertificate<br>-md5-hmac<br>erypto dyr<br>et isakmy<br>at will be<br>map mymap<br>gabitEthe<br>plex auto<br>0/1 ip ac<br>eed auto                | <pre>hit ! sakmp policy for the profile c certmap ! c esp-des ! hamic-map p-profile c applied on p 10 ipsec- ernet0/0 ip p speed auto vsical ddress crypto map ace 2/2 !</pre> |

10.1.1.254 255.255.255.0 ! ip route 0.0.0.0 0.0.0 GigabitEthernet0/1 ! ip http server no ip http secureserver ! control-plane ! line con 0 line aux 0 line vty 0 4 login ! scheduler allocate 20000 1000 ! webvpn context Default\_context ssl authenticate verify all ! no inservice ! End

#### Configuración de Spoke

| Configuración de Spoke                                |            |            |            |            |             |  |  |  |
|-------------------------------------------------------|------------|------------|------------|------------|-------------|--|--|--|
|                                                       |            |            |            |            |             |  |  |  |
| version 1                                             | 2.3        |            |            |            |             |  |  |  |
| no servic                                             | e pad      |            |            |            |             |  |  |  |
| service t                                             | imestamps  | s debuq da | atetime ma | sec        |             |  |  |  |
| service timestamps log datetime msec                  |            |            |            |            |             |  |  |  |
| no servic                                             | e passwoi  | d-encrypt  | cion       |            |             |  |  |  |
|                                                       |            |            |            |            |             |  |  |  |
| hostname                                              | Spoke      |            |            |            |             |  |  |  |
| !                                                     | -          |            |            |            |             |  |  |  |
| boot-star                                             | t-marker   |            |            |            |             |  |  |  |
| boot-end-                                             | marker     |            |            |            |             |  |  |  |
| !                                                     |            |            |            |            |             |  |  |  |
| no aaa ne                                             | w-model    |            |            |            |             |  |  |  |
| !                                                     |            |            |            |            |             |  |  |  |
| resource                                              | policy     |            |            |            |             |  |  |  |
| !                                                     |            |            |            |            |             |  |  |  |
| ip subnet                                             | -zero      |            |            |            |             |  |  |  |
| ip cef                                                |            |            |            |            |             |  |  |  |
| !                                                     |            |            |            |            |             |  |  |  |
| no ip dha                                             | p use vrf  | connecte   | ed         |            |             |  |  |  |
| !                                                     |            |            |            |            |             |  |  |  |
| ip domain                                             | name cis   | sco.com    |            |            |             |  |  |  |
| no ip ips                                             | deny-act   | ion ips-i  | interface  |            |             |  |  |  |
| ! Conf                                                | Eigure a t | trustpoint | t that the | is router  | will use !- |  |  |  |
| to aut                                                | henticate  | e and enro | oll to the | e IOS CA : | Server.     |  |  |  |
| crypto pk                                             | i trustpo  | oint iosca | a enrollme | ent url    |             |  |  |  |
| http://1.                                             | 1.1.1:80   | revocatio  | on-check r | none ! !   | Configure   |  |  |  |
| a certifi                                             | cate map   | that will  | l be !     | used in a  | the ISAKMP  |  |  |  |
| profile.                                              | crypto pł  | i certifi  | icate map  | certmap 2  | l issuer-   |  |  |  |
| name co c                                             | isco.com   | ! crypto   | pki certi  | ificate cl | nain iosca  |  |  |  |
| certifica                                             | ite 03 308 | 320210 308 | 320179 A00 | 030201 020 | 020103      |  |  |  |
| 300D0609                                              | 2A864886   | F70D0101   | 04050030   | 2B312930   | 27060355    |  |  |  |
| 04031320                                              | 696F7363   | 612E6369   | 73636F2E   | 636F6D20   | 4C3D5254    |  |  |  |
| 50205354                                              | 3D4E4320   | 433D5553   | 301E170D   | 30363038   | 31313139    |  |  |  |
| 31373137                                              | 5A170D30   | 37303831   | 31313931   | 3731375A   | 3020311E    |  |  |  |
| 301C0609                                              | 2A864886   | F70D0109   | 02160F53   | 706F6B65   | 2E636973    |  |  |  |
| 636F2E63                                              | 6F6D3081   | 9F300D06   | 092A8648   | 86F70D01   | 01010500    |  |  |  |
| 03818D00                                              | 30818902   | 818100A3   | 98320490   | 640B33E8   | 85E3920C    |  |  |  |
| D0BF30F0                                              | 038BCFFF   | 64F1AD1A   | 7AA1DC92   | 9D4C160B   | 905B7FED    |  |  |  |
| F468AC3C                                              | 32B5F09B   | 38DC714E   | 8ADB227F   | 7E779259   | CC54EDA1    |  |  |  |
| D3CFDDCC                                              | 3EB707E3   | E5C44059   | 2097773C   | 80011AD3   | C65CA3BB    |  |  |  |
| 82656432                                              | 0A305CF4   | 13D6E3E2   | 918377EC   | 0299C91A   | 87D99287    |  |  |  |
| B44CBDB8                                              | A482F138   | 5FC365FD   | 0853D869   | A9260302   | 03010001    |  |  |  |
| A34F304D                                              | 300B0603   | 551D0F04   | 04030205   | A0301F06   | 03551D23    |  |  |  |
| 04183016                                              | 8014AC04   | 1C685BDA   | 034E71B7   | FB59BAE0   | A35422F7    |  |  |  |
| 591E301D                                              | 0603551D   | 0E041604   | 14F4DCD0   | 90A2DB61   | 7C70F86B    |  |  |  |
| 496D3213                                              | 592F94D3   | 9D300D06   | 092A8648   | 86F70D01   | 01040500    |  |  |  |
| 03818100                                              | 300D3A37   | 94A561E1   | CB38C49F   | BBB0D19B   | C2AE09E4    |  |  |  |
| 7dfa4abC                                              | 53B53DBB   | CBE39BCB   | 903262C9   | 06AEBE90   | 2DEE15EE    |  |  |  |
| F343D93A 77D94A24 4BC1EC72 28CE386B B2D9A124 64031AD5 |            |            |            |            |             |  |  |  |
| 0C8DC97F                                              | 76792024   | 702C849E   | 13B8CF21   | A303FF5B   | C41EF2B7    |  |  |  |

```
77B31117 ED514324 EF8242B7 548E36A6 391540C9 2D913570
6D103F49 DE0CC14C 49C404FF quit certificate ca 01
3082022F 30820198 A0030201 02020101 300D0609 2A864886
F70D0101 04050030 2B312930 27060355 04031320 696F7363
612E6369 73636F2E 636F6D20 4C3D5254 50205354 3D4E4320
433D5553 301E170D 30363038 31313139 30313534 5A170D30
39303831 30313930 3135345A 302B3129 30270603 55040313
20696F73 63612E63 6973636F 2E636F6D 204C3D52 54502053
543D4E43 20433D55 5330819F 300D0609 2A864886 F70D0101
01050003 818D0030 81890281 8100C368 246CFD63 86BA2F7C
626160C6 37EDC62F 3293B6B3 A006ED81 9038D4F3 2A20577D
C8D88BEF FD5E427A 5D5B3471 E4D3EDF9 9EBC51C7 1768BD45
7D2E90B0 059F72AE 35F7E4E5 15AE3233 A50F2A8E 950A34D4
1620C98C 20FFB14B DF446F5E 4612F6EC 5B457D9B AB9BD937
B29691F9 FDBCBF21 860323FF 1A1C9D7B 39A41C4B 13310203
010001A3 63306130 0F060355 1D130101 FF040530 030101FF
300E0603 551D0F01 01FF0404 03020186 301F0603 551D2304
18301680 14AC041C 685BDA03 4E71B7FB 59BAE0A3 5422F759
1E301D06 03551D0E 04160414 AC041C68 5BDA034E 71B7FB59
BAE0A354 22F7591E 300D0609 2A864886 F70D0101 04050003
81810099 256FCF71 084766ED BDE8F6D8 F158BDF0 D1875B0A
57A3FBB8 DD8EF9AD E5BB3E95 3A65893B B11DBE9A 6E593701
OB1DAECA FE7388B8 D2B1EFF9 B1269F90 C418BCD1 C45A1B64
99C1A400 99897C7D 9720A789 A374E8D1 E117CEE5 CD90F678
98ECFD46 7DF3C029 58B85899 74D34A52 B489A610 8DED6FA7
7012D13B 1B822EB9 7F65BA quit username cisco password 0
ww !--- Configure IPSEC phase 1 parameters. crypto
isakmp policy 10 hash md5 !--- Configure ISAKMP profile
for the !--- LAN 2 LAN tunnel. crypto isakmp profile
121vpn ca trust-point iosca match certificate certmap !
crypto ipsec transform-set strong ah-md5-hmac esp-des !-
-- Configure crypto map that will pull !--- the ISAKMP
profile created. crypto map mymap 10 ipsec-isakmp set
peer 1.1.1.1 set transform-set strong set isakmp-profile
l2lvpn match address 100 ! interface FastEthernet0 !
interface FastEthernet1 ! interface FastEthernet2 !
interface FastEthernet3 !--- Apply LAN to LAN crypto map
on the !--- physical interface. interface FastEthernet4
ip address 1.1.1.2 255.255.255.0 no ip proxy-arp ip
route-cache flow duplex auto speed auto crypto map mymap
! interface Dot11Radio0 no ip address shutdown speed
basic-1.0 basic-2.0 basic-5.5 6.0 9.0 basic-11.0 12.0
18.0 24.0 36.0 48.0 54.0 station-role root ! interface
Vlan1 ip address 10.1.2.254 255.255.255.0 ! ip classless
ip route 0.0.0.0 0.0.0.0 FastEthernet4 ! no ip http
server no ip http secure-server ! access-list 100 permit
ip 10.1.2.0 0.0.0.255 10.1.1.0 0.0.0.255 ! control-plane
! line con 0 no modem enable line aux 0 line vty 0 4
login ! scheduler max-task-time 5000 end
```

# **Verificación**

Actualmente, no hay un procedimiento de verificación disponible para esta configuración.

### **Troubleshoot**

### La autenticación de certificado falla para un túnel L2L.

A veces, la negociación IPSec puede fallar cuando utiliza un certificado CA válido para la

autenticación ISAKMP. La negociación del túnel VPN funciona con claves previamente compartidas porque las claves previamente compartidas son realmente paquetes pequeños. Si la autenticación del certificado necesita enviar el certificado completo a través, esto crea grandes paquetes que se fragmentan. La fragmentación evita que el certificado se autentique correctamente entre los dispositivos.

Baje la MTU y cambie a dúplex completo para resolver este problema. Configure el valor de MTU en un tamaño que no deba fragmentarse:

Router(config)#interface type [slot\_#/]port\_#
Router(config-if)#ip mtu MTU\_size\_in\_bytes

# Información Relacionada

Soporte Técnico y Documentación - Cisco Systems